## 7. 処理状況の確認をしたい場合

届出状況確認は申請した内容の確認や、認定権者から修正指示があった場合に更新を行うための画面 です。電子届出システムでは、申請後(「申請中」)に申請内容の更新や削除を自由に行うことはできませ ん。認定者により指示があった場合(「補正指示中」)のみ、本画面より更新や削除を行うことはできます。

また、認定が完了していない状況の申請がある場合、続けて同じ手当の届出を申請することはできません。同じ届出の申請を行うには、処理状況が「完了(認定)」または「完了(認定不可)」となっていなければ 入力できません。

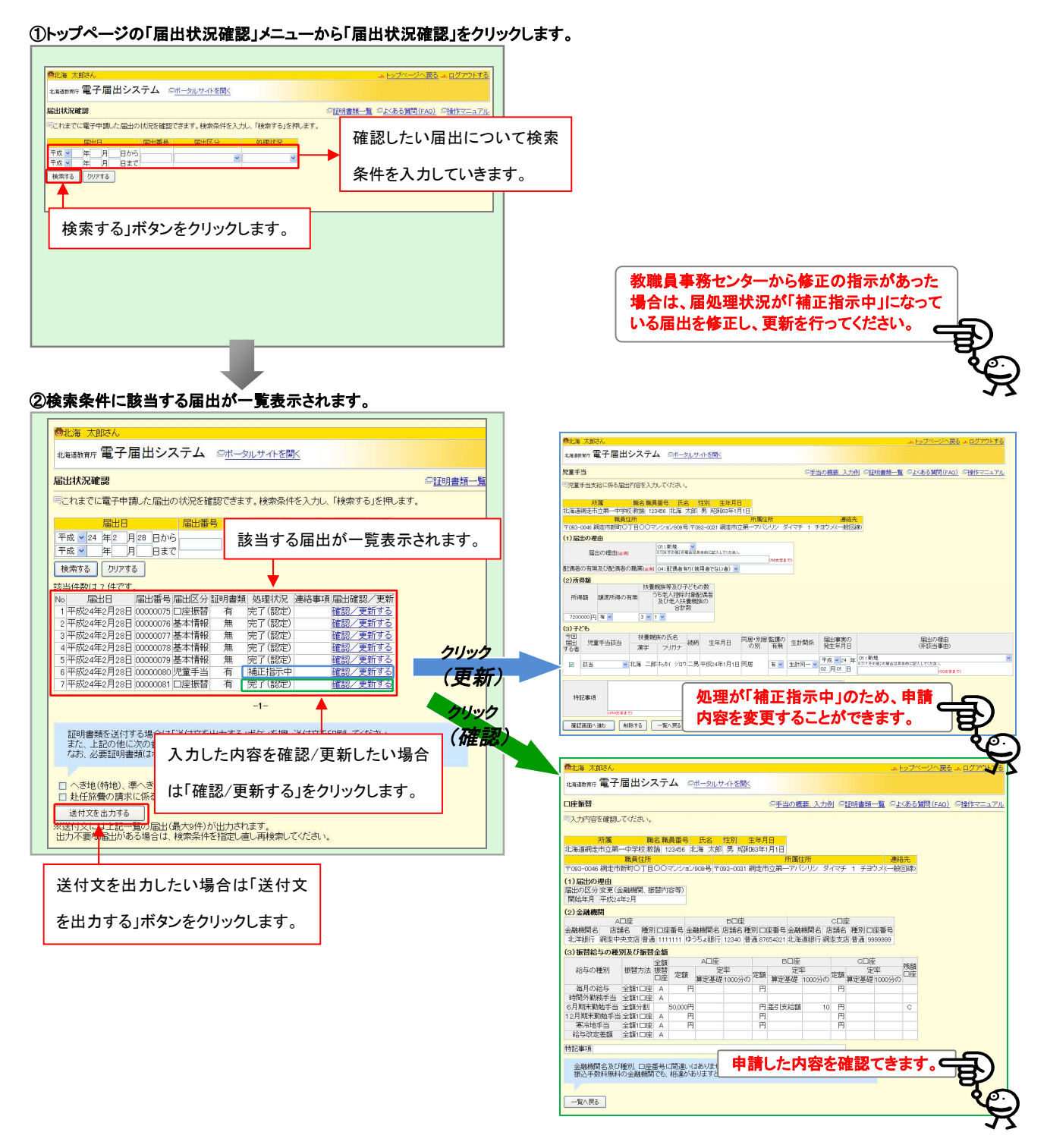

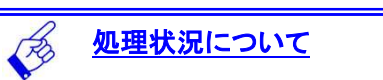

| 処理状況     | 内容                        | 「届出申請」                                |
|----------|---------------------------|---------------------------------------|
| 申請中      | 申請が完了している状態です。            |                                       |
| 督促中      | 添付書類の不足など、書類に不備がある状況です。指  |                                       |
|          | 定された書類が認定者に届くと、審査中の状態になりま | (書査中                                  |
|          | す。                        | 書類督促中                                 |
| 補正指示中    | 入力した内容に間違いがあるなど、電子申請内容に不  |                                       |
|          | 備がある状態です。指定された届出の修正を行うと、審 | 補正指示中                                 |
|          | 査中の状態になります。               | NG NG                                 |
| 審査中      | 認定権者によって審査されている状態です。      |                                       |
| 完了(認定)   | 届出が受理された状態です。             |                                       |
| 完了(認定不可) | 審査の結果、届出が認められなかった状態です。    | 了 完了(認定) 完了(認定不可)                     |
|          |                           | ● ● ● ● ● ● ● ● ● ● ● ● ● ● ● ● ● ● ● |
|          |                           |                                       |